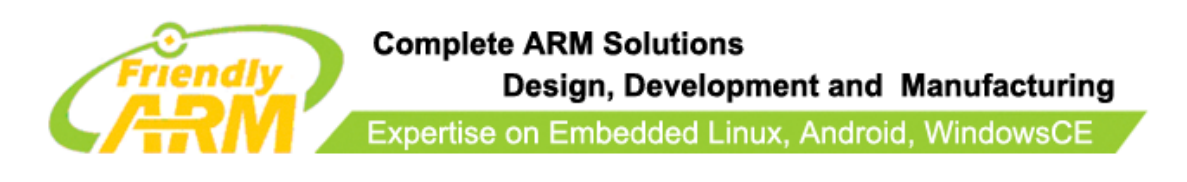

# **Mini6410 For Dummies**

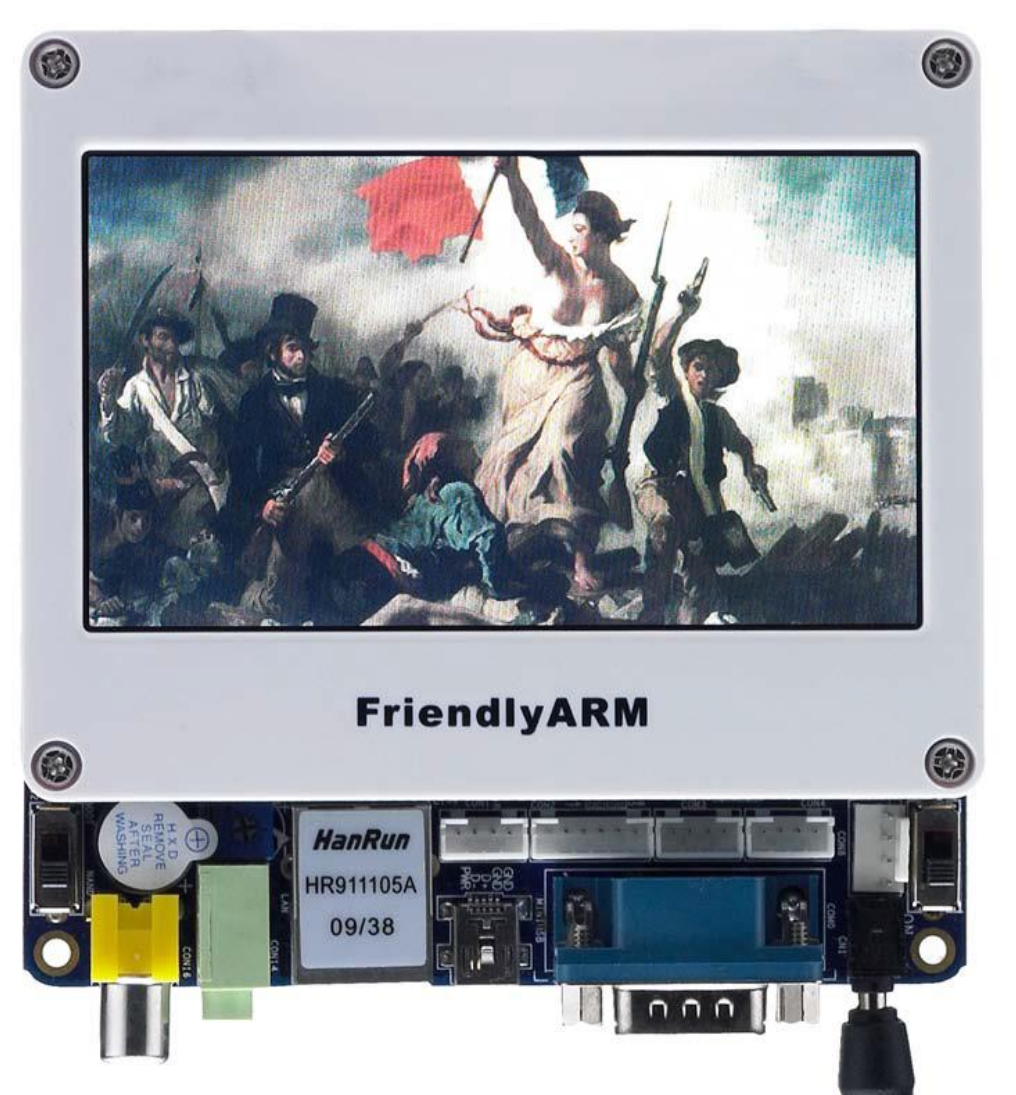

| REVISION                                                                              | ORIGINATOR                                                                                                    | SCR                              | <b>REV DATE</b>                          |
|---------------------------------------------------------------------------------------|----------------------------------------------------------------------------------------------------|----------------------------------|------------------------------------------|
| 0.1.0                                                                                 | FriendlyARM Co., Ltd                                                                                                    |                                  | March 28th, 2011                         |
| <b>Friendly</b> .<br>This document and information disclosed to others except as expr | <b>ARM Co., Ltd Confidential:</b><br>contained in it shall not be reproduced b<br>essly authorized in writing by Friendly/ | oy, used by, or<br>ARM Co., Ltd. | FriendlyARM Co., Ltd<br>Guangzhou, China |

## copyright@2010

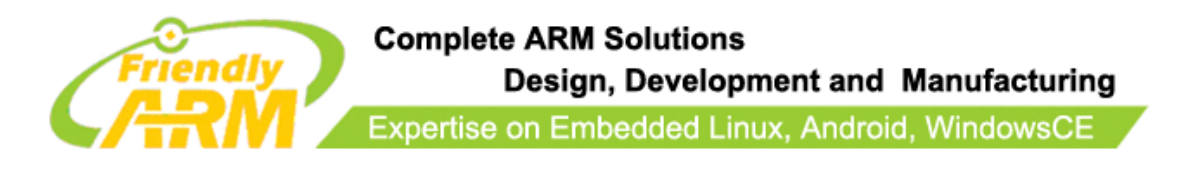

## **COPYRIGHT STATEMENT**

The content (content being images, text, programs and scripts) of this English manual is copyright © FriendlyARM Co., Ltd. All rights expressly reserved.

Any content of the manual printed or downloaded may not be sold, licensed, transferred, copied or reproduced in whole or in part in any manner or in or on any media to any person without the prior written consent of FriendlyARM Co., Ltd including but not limited to:

- transmission by any method
- storage in any medium, system or program
- display in any form
- performance
- hire, lease, rental or loan

Requests for permission to reproduce material from this manual should be addressed to FriendlyARM Co., Ltd.

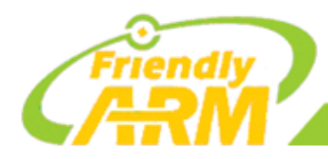

### Index

| 1 System Setup and Configurations |
|-----------------------------------|
| 1.1 Boot Options5                 |
| 1.2 Connect Peripherals5          |
| 1.3 Set up Super Terminal5        |
| 2 Burn BIOS to SD Card7           |
| 2.1 Introduction to BIOS          |
| 2.2 Burn BIOS in WindowsXP9       |
| 2.3 Burn BIOS in Windows7         |
| 3 Introduction to Superboot       |
| 3.1 Install USB Download Driver   |
| 3.2 Superboot's Menu              |
| 4 Play with Superboot             |
| 4.1 Install WindowsCE             |
| 4.2 Install Android               |
| 4.3 Restore Linux                 |
| 4.4 Run Ubuntu                    |
| 4.5 About FriendlyARM.ini         |

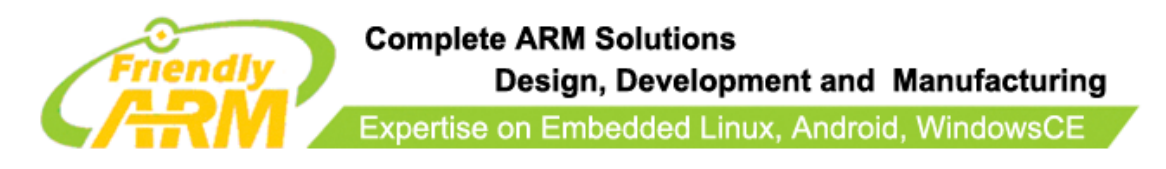

This manual is intended to give you some quick knowledge about our Mini6410 step by step. We strongly recommend our users to read it first. Although those details may seem tedious and boring they list very useful references and notes which will be of great help for developers.

By default, all our systems have been preinstalled Linux (located in the shipped CDs' directory /images/Linux are **u-boot**, **zImage**, **root-qtopia-qt4.img** etc) therefore you could easily play once you get it.

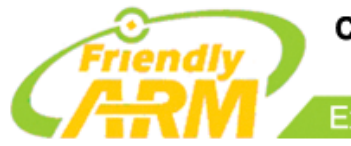

## **1** System Setup and Configurations

### **1.1 Boot Options**

Switch "S2" to the "SDBOOT" side, the system will boot from SD/SDHC card.

Switch "S2" to the "NAND" side, the system will boot from Nand Flash.

## **1.2 Connect Peripherals**

- Connect Mini6410's COM0 to a PC's serial port with the shipped serial cable (blue one) in the box
- ➤ Connect the shipped 5V power supply
- Connect the LCD module (if you have)

### **1.3 Set up Super Terminal**

Setup your serial terminal like this:

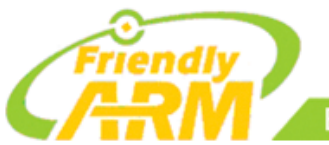

#### Complete ARM Solutions Design, Development and Manufacturing

Expertise on Embedded Linux, Android, WindowsCE

| CO | 1 Properties     |        |         | ? ×      |
|----|------------------|--------|---------|----------|
| Po | ort Settinas     |        |         |          |
|    |                  |        |         |          |
|    |                  |        |         |          |
|    | Bits per second: | 115200 |         | •        |
|    | Data bits:       | 8      |         | •        |
|    | Parity:          | None   |         | •        |
|    | Stop bits:       | 1      |         | •        |
|    | Flow control:    | None   |         | •        |
|    |                  |        |         |          |
|    |                  |        | Bestore | Defaulte |
|    |                  |        |         | Derduits |
|    | 0                | К      | Cancel  | Apply    |

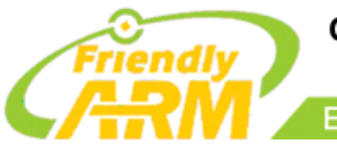

## 2 Burn BIOS to SD Card

Note1: common SD cards are formatted to FAT32 by default. If there is a huge amount of data in a SD card, auto burning will damage the data. To avoid this issue, in Vista/Windows7 we automatically format a SD card to two sections: one is FAT32 (named "FriendlyARM") for users' data and the other (by default 130M) left for the bootloader.

In fact, Vista/Windows7's system security policies don't permit unauthorized users to start auto burning an SD card thus ordinary users need to format the SD card first and then burn data into it. For WindowsXP users it is reported that quite a lot of them don't want to upgrade their systems to Windows7 nor do they care much about this issue therefore we just set the burning mode to auto burning, the same as what Samsung does.

### **2.1 Introduction to BIOS**

### • U-Boot

Samsung offers a U-Boot that can download files via USB. We improved this function and make it open sourced for all embedded development lovers and fans. The main features are as follows:

- 1. Add a pull-down menu, which is similar to the one in Superboot's USB download menu.
- 2. Add configuration options for SD card booting
- 3. Support direct downloading and burning of the YAFFS2 file system

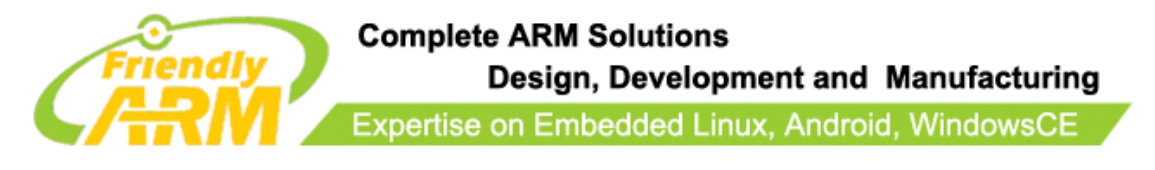

- 4. Support burning of NBOOT for WindowsCE Boot Loader
- 5. Support burning of WindowsCE image
- 6. Support burning of standalone files i.e. standalone programs
- 7. Users can return to the startup shell during operations

Note: the open source u-boot can only support SLC nand flash and doesn't support MLC

nand flash at present.

### • Superboot

Besides the U-Boot, we developed another powerful bootloader – "Superboot", It is not open sourced but free to use for all people.

| Below | is a | table | list of | features | of dif | ferent | bootle | oaders |
|-------|------|-------|---------|----------|--------|--------|--------|--------|
|-------|------|-------|---------|----------|--------|--------|--------|--------|

| Items                                  | Superboot       | U-Boot by Friendly | Other U-Boot |
|----------------------------------------|-----------------|--------------------|--------------|
|                                        |                 | ARM                |              |
| Developer                              | FriendlyARM     | FriendlyARM        | Others       |
| Download Menu                          | Yes             | Yes                | No           |
| Auto detection of 128M/256M DDR RAM    | Yes             | No                 | No           |
| Large size image file (> RAM)          | Yes             | No                 | No           |
| USB download StepLoader, such as Nboot | Yes             | Yes                | Yes          |
| USB download Linux kernel              | Yes             | Yes                | Yes          |
| USB download Yaffs2                    | Yes             | Yes                | No           |
| USB download UBIFS                     | Yes             | No                 | No           |
| USB download EBOOT.nb0                 | No, unnecessary | No, unnecessary    | Yes          |
| USB download WindowsCE image NK.bin    | Yes             | No                 | No           |
| USB download WindowsCE image NK.nb0    | No, unnecessary | Yes                | No           |
| USB download WindowsCE boot logo       | Yes             | No                 | No           |
| USB download standalone programs       | Yes             | Yes                | Yes          |
| Boot Configuration                     | Yes             | Yes                | Yes          |
| SD card (< 2G)                         | Yes             | Yes                | Yes          |

Address: Room 1701, Block A2, Longyuan Plaza, 549# Longkouxi Road, Guangzhou, China, 510640

Website: <u>http://www.arm9.net</u> Tel: +86-20-85201025

Email: capbily@163.com Fax: +86-20-85261505

## Complete ARM Solutions Design, Development and Manufacturing Expertise on Embedded Linux, Android, WindowsCE

| SDHC                                           | Yes | No | No |
|------------------------------------------------|-----|----|----|
| SD card quick-auto-burning bootloader          | Yes | No | No |
| SD card quick-auto-burning Linux kernel        | Yes | No | No |
| SD card quick-auto-burning Yaffs2              | Yes | No | No |
| SD card quick-auto-burning UBIFS               | Yes | No | No |
| SD card quick-auto-burning WindowsCE image     | Yes | No | No |
| NK.bin                                         |     |    |    |
| SD card quick-auto-burning WindowsCE boot logo | Yes | No | No |
| SD card quick-auto-burning standalone programs | Yes | No | No |
| Running Linux on SD card                       | Yes | No | No |
| Running WindowsCE on SD card                   | Yes | No | No |
| Running Ubuntu on SD card                      | Yes | No | No |
| Running Android on SD Card                     | Yes | No | No |
| Running standalone programs on SD card         | Yes | No | No |
| SD card rapid reading and burning (see note1)  | Yes | No | No |

## 2.2 Burn BIOS in WindowsXP

Note: users complained that some notebook's integrated SD card reader cannot work properly with card burning or reading. So far we haven't encountered this issue and we suggest that you should try an external usb card reader in this case.

Our SD-Flasher.exe formats a 130M space for the bootloader therefore an SD card whose memory is less than 256M cannot work and we recommend using one whose memory is at least 4G.

Step1: launch the SD-Flasher.exe (under "\tools\"). Note: the "ReLayout" button is disabled. We set it purposely in WindowsXP.

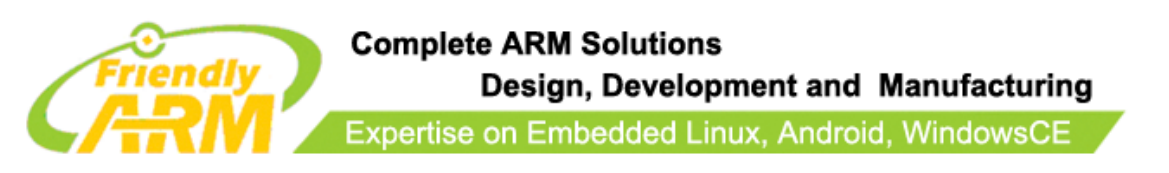

| SD Drive(s)              |                 |        |
|--------------------------|-----------------|--------|
| Name Physical Disk# Size | Label Available | Result |
|                          |                 | Score  |
|                          |                 | Jean   |
|                          |                 |        |
| lanort -                 |                 |        |
| Scanning                 |                 |        |
| Found O Disk(s)          |                 |        |
|                          |                 | fuse   |
|                          |                 |        |

Step2: click on 🛄 to select Superboot

|                          |                        |         |           |        | کار کار ک |
|--------------------------|------------------------|---------|-----------|--------|-----------|
| -Image File to           | Fuse                   |         |           |        |           |
| C:\mini6410-d            | lvd\images\superboot-1 | 022.bin |           |        |           |
| SD Drive(s) -            |                        |         |           |        |           |
| Name Phys                | ical Disk# Size        | Label   | Available | Result |           |
|                          |                        |         |           |        | C         |
|                          |                        |         |           |        | Scan      |
|                          |                        |         |           |        |           |
|                          |                        |         |           |        |           |
| Reports                  |                        |         |           |        |           |
| Scanning<br>Found O Disk | (z)                    |         |           |        |           |
|                          |                        |         |           |        | R         |

Step 3: insert a FAT32 SD card into your SD card socket (you can also use a USB card reader to connect to a PC) and click on "Scan", all recognized SD cards will be listed.

| Expertis                         | se on Embedde | ed Linux, Ar | ndroid, Win | dowsCE |
|----------------------------------|---------------|--------------|-------------|--------|
| riendlyARE SD Hemory Card        | l Fusing Tool |              |             |        |
| Image File to Fuse               |               |              |             |        |
| C:\mini6410-dvd\images\superboot | -1021. bin    |              |             |        |
| cn n (                           |               |              |             |        |
| Name Physical Disk# Size         | Label         | dweilehle    | Regult      |        |
| Hand Hysical Blake Birt          | Laber         | Yes          | AC34LC      |        |
|                                  |               |              |             | Scan   |
|                                  |               |              |             |        |
|                                  |               |              |             |        |
| Reports                          |               |              |             |        |
| Scanning<br>Found 1 Disk(s)      |               |              |             |        |
|                                  |               |              |             | Fuse   |
|                                  |               |              |             |        |

Step 4: click on "Fuse", Superboot will be burned into your SD card

| riend            | LyARE SD Een        | ory Card F    | using Tool |     |           |      |
|------------------|---------------------|---------------|------------|-----|-----------|------|
| Image H          | ile to Fuse —       |               |            |     |           |      |
| C:\min           | 6410-dvd\images'    | superboot-102 | 21. bin    |     |           |      |
| · H:             | Disk 1              | 3774M         |            | Yes | Succeeded | Scan |
| Fusing<br>6410 s | <br>1per-boot Image |               |            |     |           |      |
| 1 Tota           | L, 1 Succeeded, 1   | ) Failed, O S | kipped     |     |           | Fuse |

The Superboot in your SD card is invisible. To verify it you can insert your SD card into your board's SD card socket and switch S2 to the "SDBOOT" mode, reboot your board and if LED1 is flashing it is indicating that your Superboot is functioning.

Note: if you use a TF card it might not work properly due to bad connection, so we suggest a common SD card be used.

### 2.3 Burn BIOS in Windows7

Note: users complained that some notebook's integrated SD card reader cannot work properly with card burning or reading. So far we haven't encountered this issue and we

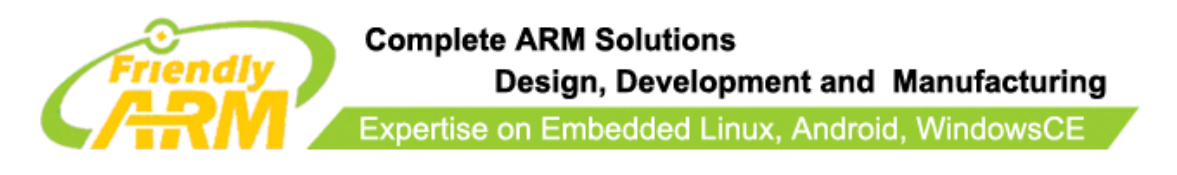

suggest that you should try an external usb card reader in this case.

Our SD-Flasher.exe formats a 130M space for the bootloader therefore an SD card whose

memory is less than 256M cannot work and we recommend using one whose memory is at

least 4G.

Step1: launch the SD-Flasher.exe (under "\tools\"). Note: you need to open it as

### "Administrator"

| 😂 SD-F  | 0                                                        | 7:46 PM    | Application | 12,213 KB |
|---------|----------------------------------------------------------|------------|-------------|-----------|
| 📗 Activ | Open<br>Deserved a la la la la la la la la la la la la l | .0 6:27 PM | File folder |           |
| 📗 Sync  | Run as administrator                                     | .0 6:27 PM | File folder |           |
| 🕒 dow   | I roubleshoot compatibility                              | 0.6·27 PM  | File folder |           |

Below is the dialog you will see after it is started. Note: the "ReLayout" is enabled and we will format the SD card with this function.

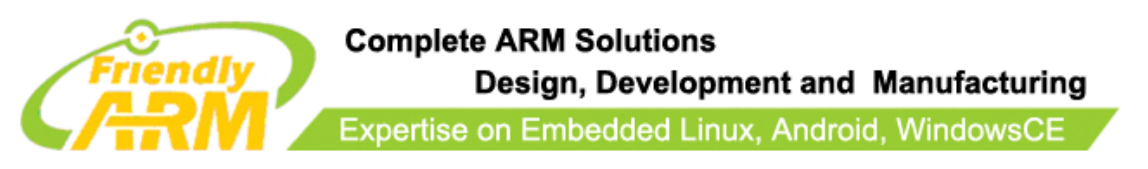

| C:\mini6410-dvd\images\superboot-1021.bin |                      |               |    |  |  |      |
|-------------------------------------------|----------------------|---------------|----|--|--|------|
| D Drive                                   | (s)                  |               |    |  |  |      |
| eports -                                  |                      |               |    |  |  | Scan |
| Fusing.<br>Error: :                       | <br>Image File is ba | d or too smal | 11 |  |  | Fuse |

Step2: click on 🛄 to select Superboot

| Friendly | Complete ARM Solutions<br>Design, Development and Manufacturing |
|----------|-----------------------------------------------------------------|
|          | Expertise on Embedded Linux, Android, WindowsCE                 |

| SD Drive | 2 (S)            |               |       |           |        |       |
|----------|------------------|---------------|-------|-----------|--------|-------|
| Name     | Physical Disk#   | Size          | Label | Available | Result |       |
|          |                  |               |       |           |        | Scan  |
|          |                  |               |       |           |        |       |
|          |                  |               |       |           |        |       |
| Reports  |                  |               |       |           |        |       |
| Fusing.  |                  |               |       |           |        |       |
| Error:   | Image File is ba | d or too smal | 1     |           |        | Fue a |
|          |                  |               |       |           |        |       |

Step3: insert a FAT32 SD card into your SD card socket (you can also use a USB card reader to connect to a PC), backup your data in the card and click on "Scan", all recognized SD cards will be listed. For now, the SD card cannot be burned (circled by red)

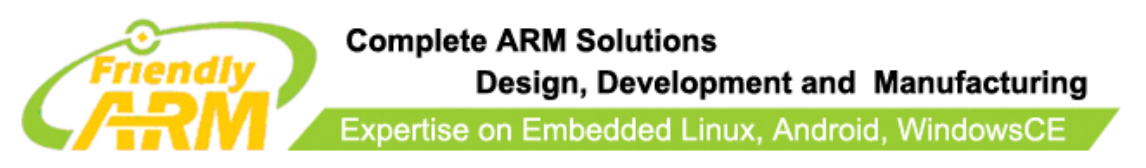

|                        | 9410-dvd(images() | superboot-102 | 21. bin |           |        |      |
|------------------------|-------------------|---------------|---------|-----------|--------|------|
| D Drive                | (z)               |               |         |           |        |      |
| Name                   | Physical Disk#    | Size          | Label 🖊 | Available | Result |      |
| H:                     | Disk 1            | 3774M         |         | No        |        | Scan |
| eports                 |                   |               |         |           |        |      |
| e                      | g<br>Disk(s)      |               |         |           |        |      |
| Scannin<br>Found 1<br> |                   |               |         |           |        | Fuse |

Step4: click on "ReLayout", the following dialog will pop up prompting you that the data in your card will be lost. Just click on "Yes"

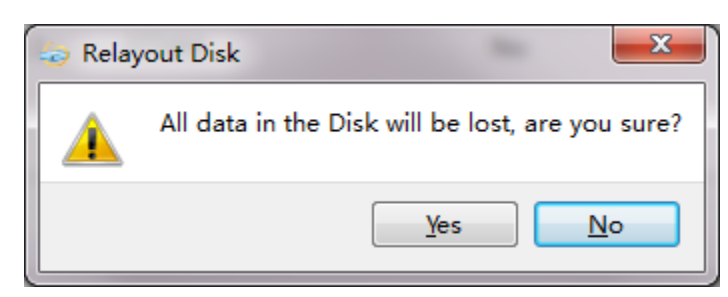

After formatting is done you will be directed back to the main menu. Click on "Scan", you will see that a "FriendlyARM" section available.

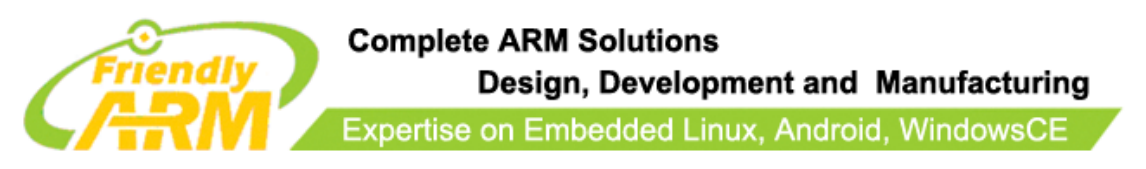

| 0. (#1111) | 5410-dvd\images\ | superboot-102 | 1.bin    |           |        |      |
|------------|------------------|---------------|----------|-----------|--------|------|
| SD Drive   | (z)              |               |          |           |        |      |
| Name       | Physical Disk#   | Size          | Label    | Available | Result |      |
| H:         | Disk 1           | 3774M FRI     | ENDLYARM | Yes       |        |      |
|            |                  |               |          |           |        | Scan |
|            |                  |               |          |           |        |      |
|            |                  |               |          |           |        |      |
| Reports    |                  |               |          |           |        |      |
|            |                  |               |          |           |        |      |
| Scannin    | g<br>Disk(s)     |               |          |           |        |      |
| Found 1    |                  |               |          |           |        | -    |
| Found 1    |                  |               |          |           |        | fuse |

Step5: click on "Fuse", Superboot will be safely burned into the SD card. You can burn this card in WindowsXP without worrying about its FAT32 data being lost or damaged.

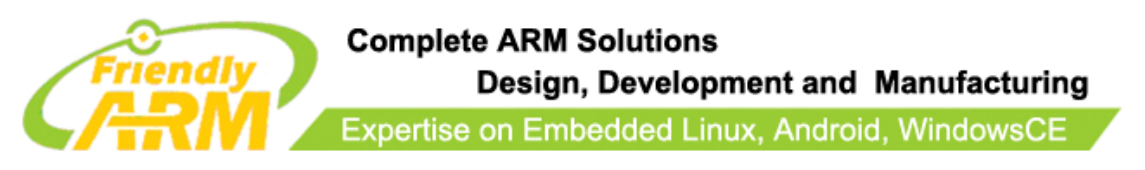

| T Drive                       |                    |       |             |           |           |          |
|-------------------------------|--------------------|-------|-------------|-----------|-----------|----------|
| Name                          | Physical Disk#     | Size  | Label       | Available | Result    |          |
| H:                            | Disk 1             | 3774M | FRIENDLYARM | Yes       | Succeeded |          |
|                               |                    |       |             |           |           |          |
|                               |                    |       |             |           |           |          |
|                               |                    |       |             |           |           |          |
|                               |                    |       |             |           |           |          |
| Reports                       |                    |       |             |           |           |          |
| Reports<br>Fusing.<br>6410 sr | <br>ner-hoot Image |       |             |           |           | <b>^</b> |
| ports                         |                    |       |             |           |           |          |

The Superboot in your SD card is invisible. To verify it you can insert your SD card into your board's SD card socket and switch S2 to the "SDBOOT" mode, reboot your board and if LED1 is flashing it is indicating that your Superboot is functioning.

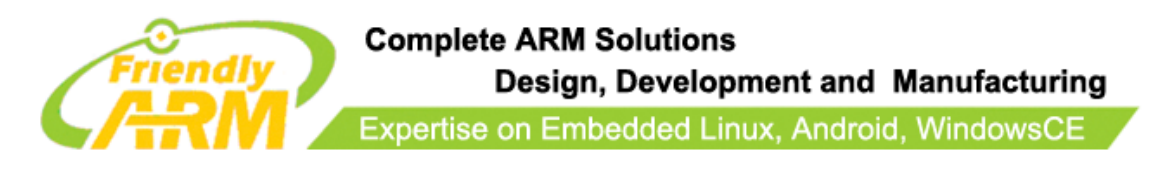

## **3 Introduction to Superboot**

When using Superboot as the SD card's bootloader to boot the board, users will enter the USB download mode in the following two situations:

1. "images\FriendlyARM.ini" doesn't exist in the SD card or its file name is not spelled correctly

2. When the ini file exists and "CheckOneButtons" is "Yes" users forget to press a key to continue the booting process.

In this mode the terminal will display the following menu and LED1 will be flashing continuously:

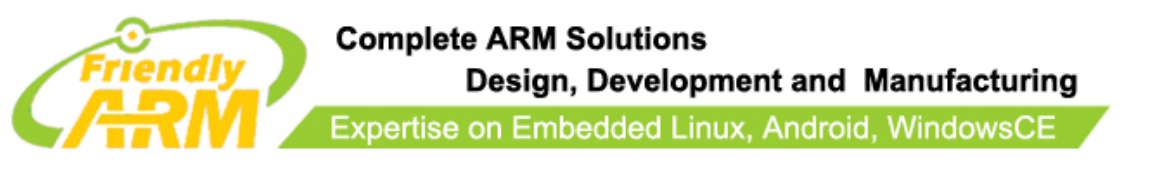

| 🍓 ttyS0 - HyperTerminal                                                                                                    | - 0 <b>X</b> |
|----------------------------------------------------------------------------------------------------|--------------|
| File Edit View Call Transfer Help                                                                                                    |              |
|                                                                                                    |              |
| Freeing init memory: 1404K<br>yaffs: dev is 32505858 name is "mtdblock2" rw<br>yaffs: passed flags ""<br>s3c6400_setup_sdhci_cfg_card: CTRL 2=c0004100, 3=00008080<br>mmc0: new high speed SDHC card at address 1234<br>mmcblk0: nmc0:1234 SA046 3.68 GiB<br>mmcblk0: p1<br>s3c6400_setup_sdhci_cfg_card: CTRL 2=c0004120, 3=80808080<br>###### FriendlyARM Superboot for 6410 #####<br>[f] Format the nand flash<br>[v] Download uboot.bin<br>[k] Download uboot.bin<br>[k] Download coot yaffs2 image<br>[u] Download root yaffs2 image<br>[u] Download root ubifs image<br>[a] Download Absolute User Application<br>[n] Download WinCE NK.bin<br>[b] Boot the system<br>[s] Set the boot parameter of Linux<br>[d] Download and Run an Absolute User Application<br>[i] Version: 1051, RAM 256 MiB, NAND 256 MiB<br>Enter your Selection:_ |              |
| Connected 0:11:17 Auto detect  115200 8-N-1  SCROLL  CAPS  NOW  Capture  Print echo                                                                                                    | 1            |

### 3.1 Install USB Download Driver

Installing this USB driver doesn't need to connect to a board. It is just for the PC

### system. It works in Windows7 but not in 64-bit Windows7.

Open the shipped CD, double click on "tools\USBDownloadDriver\ FriendlyARM USB

Download Driver Setup\_20090421.exe" "WindowsPlatformTools\USBDownloadDriver\

FriendlyARM USB Download Driver Setup\_20090421.exe" to start installation

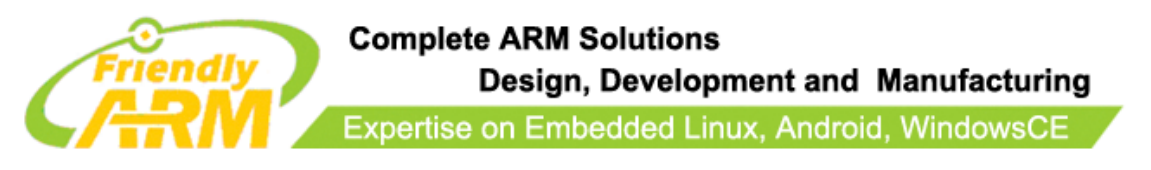

| Organize 🔻 🛅 Open Burn New           | folder                                          |           |             |          | :=== | • L |
|--------------------------------------|-------------------------------------------------|-----------|-------------|----------|------|-----|
| ☆ Favorites                          | Name                                            | Date modi | Туре        | Size     |      |     |
| 📃 Desktop                            | StriendlyARM USB Download Driver Setup_20090421 | 4/21/2009 | Application | 2,294 KB |      |     |
| Downloads                            |                                                 |           |             |          |      |     |
| 🔄 Recent Places                      |                                                 |           |             |          |      |     |
| 🔁 Libraries                          |                                                 |           |             |          |      |     |
| Documents                            |                                                 |           |             |          |      |     |
| J Music                              |                                                 |           |             |          |      |     |
| E Pictures                           |                                                 |           |             |          |      |     |
| 📕 Videos                             |                                                 |           |             |          |      |     |
| 📜 Computer                           |                                                 |           |             |          |      |     |
| Local Disk (C:)                      |                                                 |           |             |          |      |     |
| DISK1_VOL2 (D:)                      |                                                 |           |             |          |      |     |
| DISK1_VOL3 (E:)                      |                                                 |           |             |          |      |     |
| DISK1_VOL4 (F:)                      |                                                 |           |             |          |      |     |
| 😻 DVD RW Drive (G:) Mini6410A-201101 |                                                 |           |             |          |      |     |
|                                      |                                                 |           |             |          |      |     |
|                                      |                                                 |           |             |          |      |     |
|                                      |                                                 |           |             |          |      |     |
|                                      |                                                 |           |             |          |      |     |
|                                      |                                                 |           |             |          |      |     |

The following window will show up:

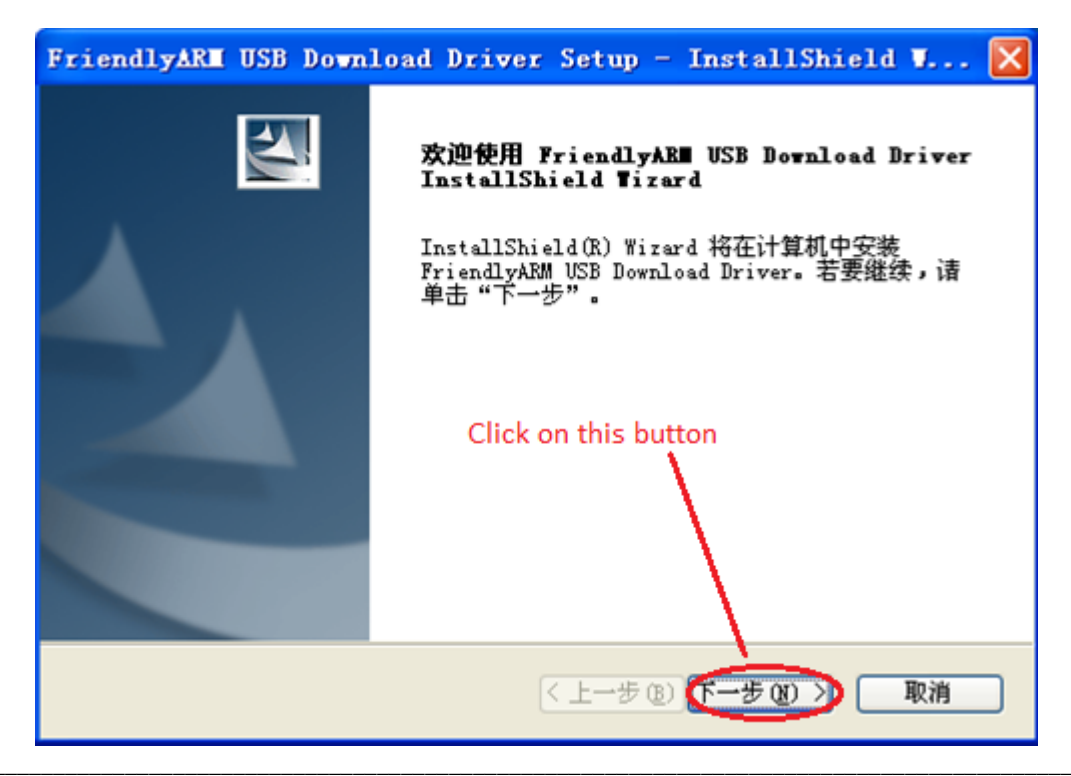

Address:Room 1701,Block A2, Longyuan Plaza, 549# Longkouxi Road, Guangzhou, China, 510640Website:<a href="http://www.arm9.net">http://www.arm9.net</a>Email:</a>capbily@163.comTel:+86-20-85201025Fax:+86-20-85261505

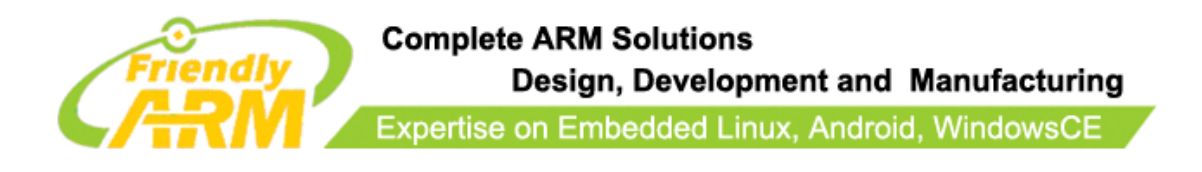

Click on ("Next") the middle button

| FriendlyARE USB Download Driver Setup - InstallShield W 🗙    |
|--------------------------------------------------------------|
| 安装状态                                                         |
| InstallShield(R) Wizard 正在安装 FriendlyARM USB Download Driver |
| 没有连接USB设备,开始预安装USB驱动                                         |
|                                                              |
|                                                              |
| InstallShield                                                |
|                                                              |

A warning message will pop up

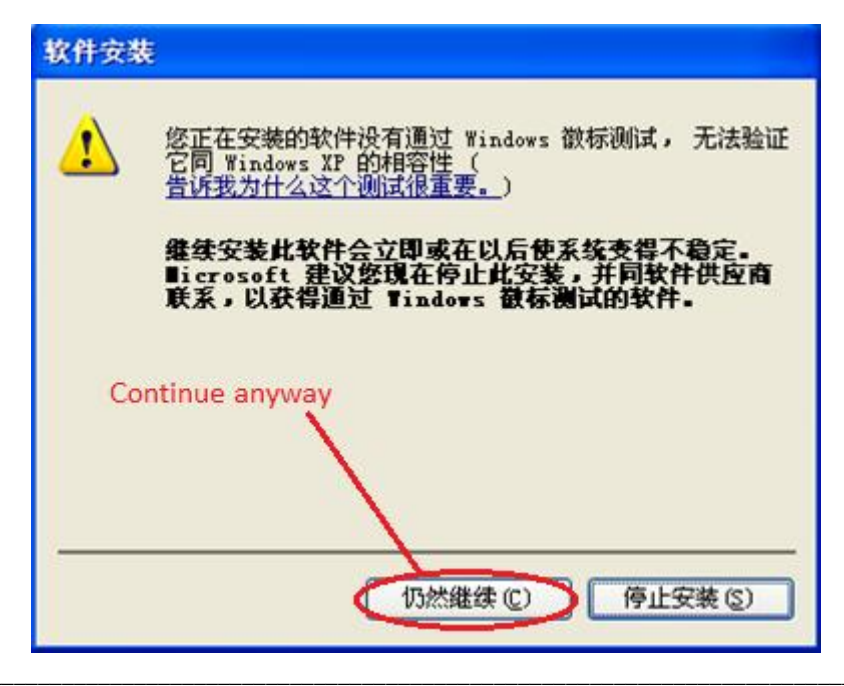

Address:Room 1701,Block A2, Longyuan Plaza, 549# Longkouxi Road, Guangzhou, China, 510640Website:http://www.arm9.netEmail:capbily@163.comTel:+86-20-85201025Fax:+86-20-85261505

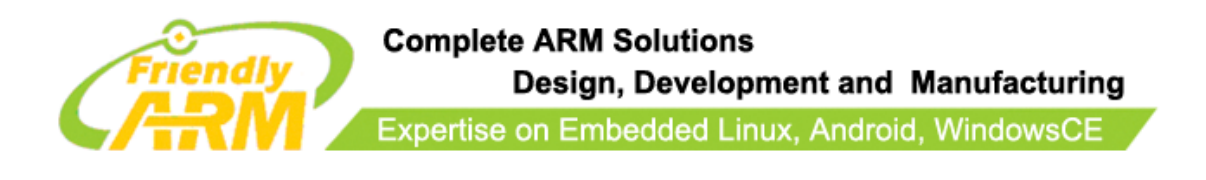

Click on the ("continue anyway") the left button to finish the installation.

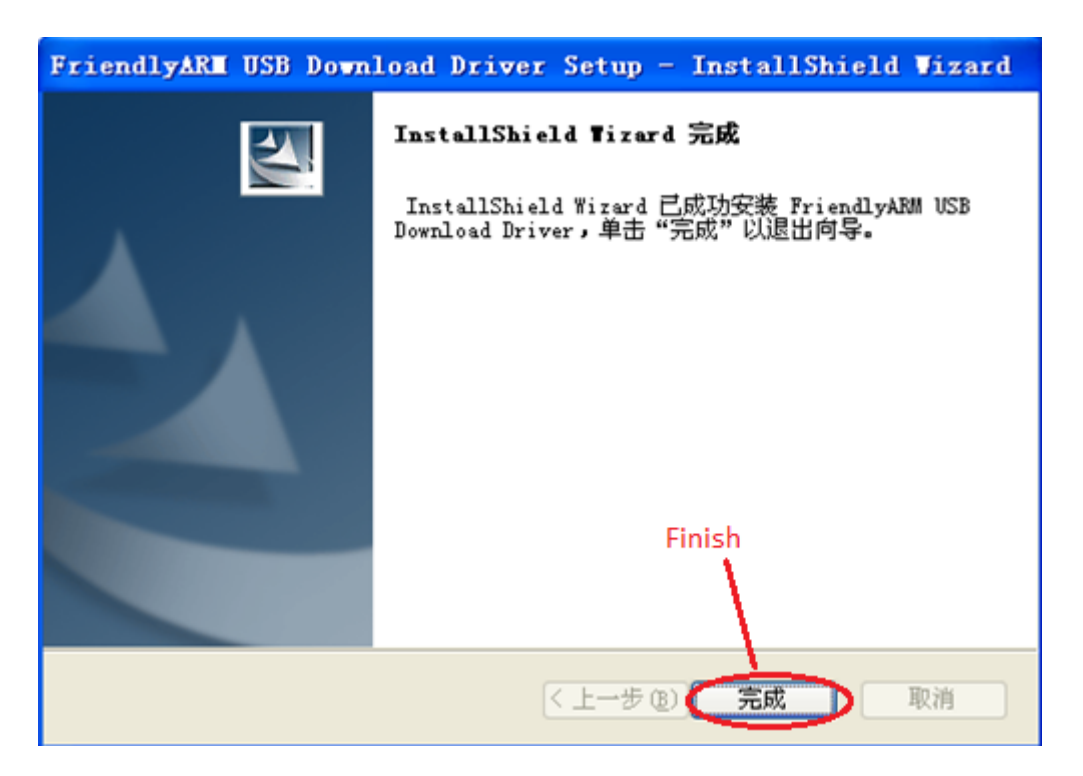

Now let's test the USB driver:

### Connect the Mini6410 board to a host PC via a USB cable. Toggle the S2 switch to the

### "SDBOOT" side.

Turn on the S1 switch, if this is the first time you connect, Windows XP will prompt that a new USB device is found. Follow the steps below to install a USB driver

(1) After the following window pops up, check the third option and click on the "Next"

button

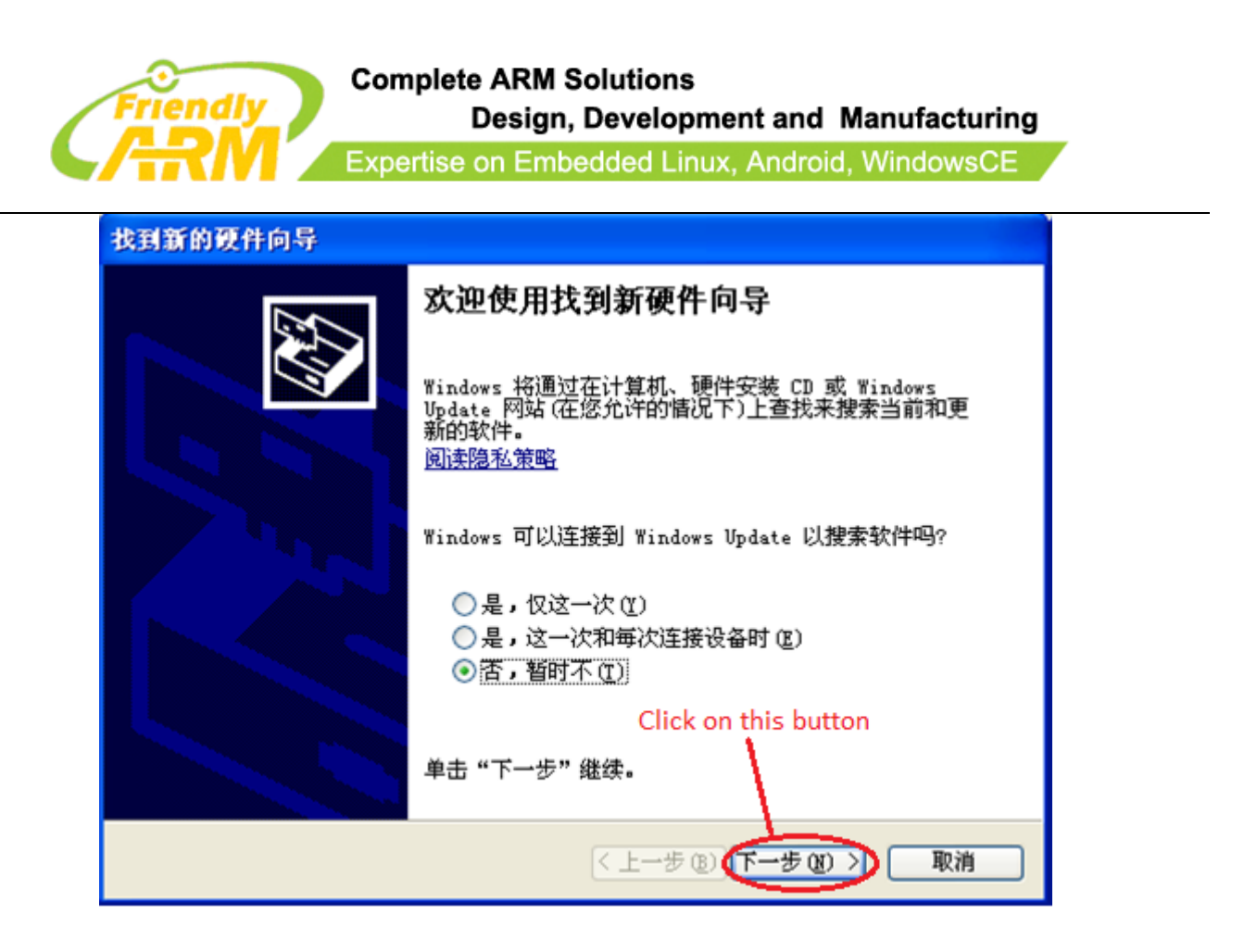

(2) On the window shown below, check the first option and click on the "Next" button

| 找到新的硬件向导 |                                                 |
|----------|-------------------------------------------------|
|          | 这个向导帮助您安装软件:<br>FriendlyARM USB Download Driver |
|          | 〈上一步 (8) 下一步 (8) 〉 取消                           |

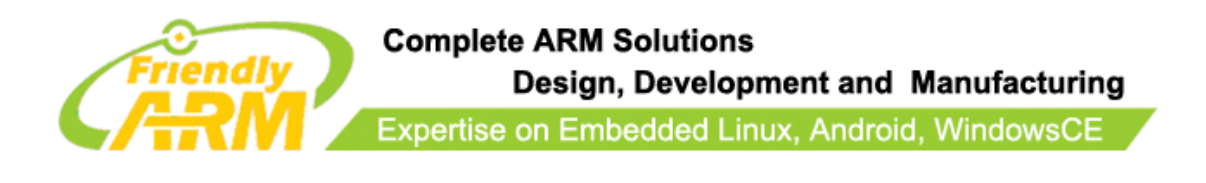

On the following popup window, click on the left button ("Continue anyway").

| 硬件安徽 | 裝                                                                                    |
|------|--------------------------------------------------------------------------------------|
| 1    | 正在为此硬件安装的软件:                                                                         |
| _    | FriendlyARM USB Download Driver                                                      |
|      | 没有通过 Windows 徽标测试,无法验证它同 Windows XP<br>的相容性。( <u>告诉我为什么这个测试很重要。</u> )                |
|      | 继续安装此软件会立即或在以后使系统支得不稳定。<br>Bicrosoft 建议您现在停止此安装,并同硬件供应商<br>联系,以获得通过 Windows 微标测试的软件。 |
| Co   | ontinue anyway                                                                       |
|      | 仍然继续 ① 停止安装 ⑤                                                                        |

OK, our installation is done.

| Driver Software Installation    | -              | ×     |
|---------------------------------|----------------|-------|
| FriendlyARM USB Download Dr     | iver installed |       |
| FriendlyARM USB Download Driver | Ready to use   |       |
|                                 |                | Close |

Open the CD, click on the dnw.exe, if you can see "USB:OK", this means the installation

is a success

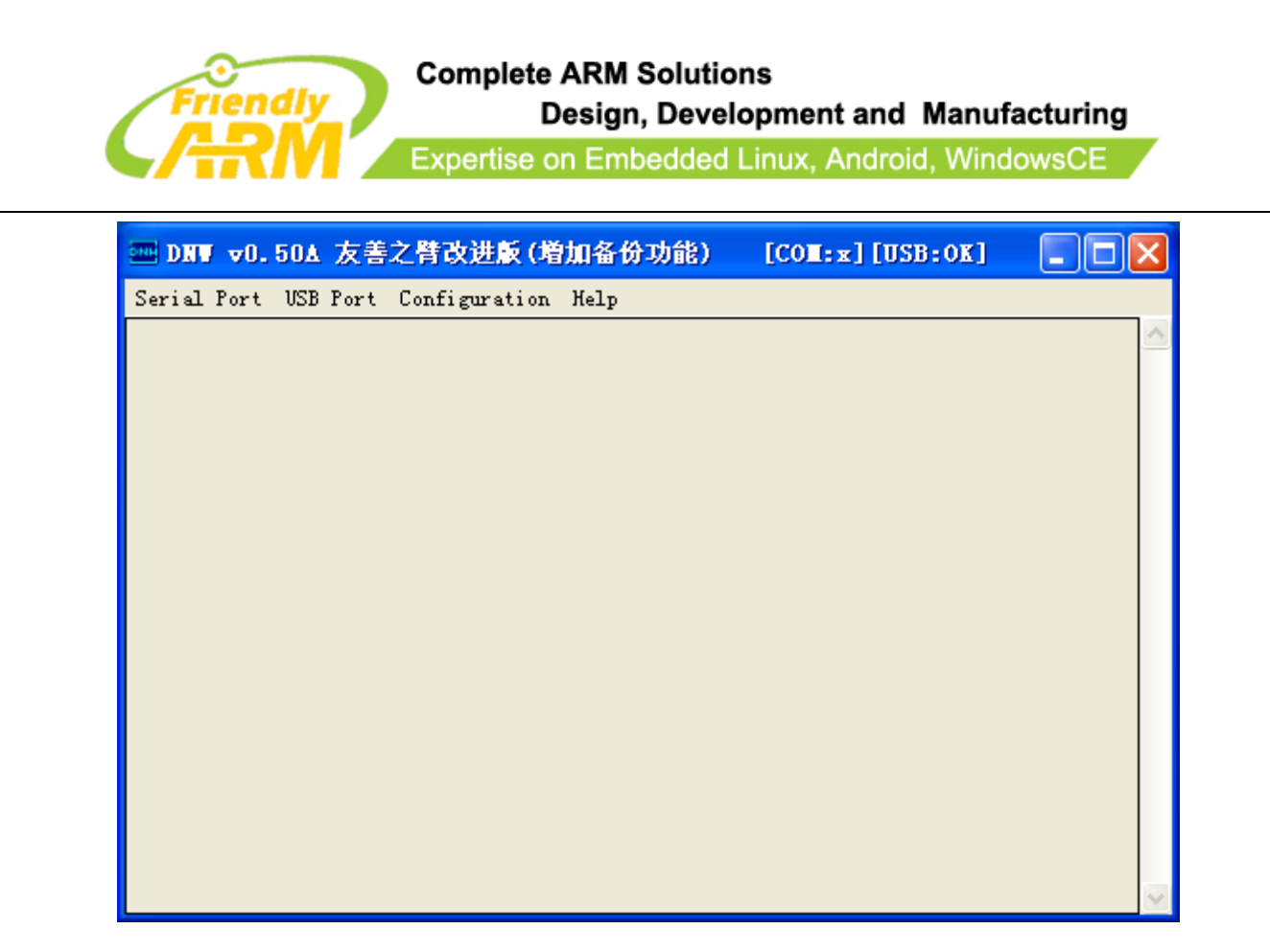

In the device manager, you will see the installed USB driver information:

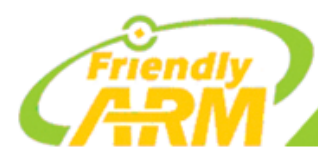

Expertise on Embedded Linux, Android, WindowsCE

| A Device Manager                                                                                                    |   |
|----------------------------------------------------------------------------------------------------|---|
| File Action View Help                                                                                                    |   |
| ← →   □   □   □   □   □   □   □   □   □                                                                                                    |   |
| ⊿ .♣ tyf-PC                                                                                                    | A |
| ⊳ - n Sector Sector Se |   |
| ) - Joint drives                                                                                                    |   |
| 🖟 🖳 Display adapters                                                                                                    |   |
| > DVD/CD-ROM drives                                                                                                    |   |
| DE ATA/ATAPI controllers                                                                                                    |   |
| b - ∰ IEEE 1394 Bus host controllers                                                                                                    |   |
| ⊳ Keyboards                                                                                                    |   |
| Mice and other pointing devices                                                                                                    |   |
| Monitors                                                                                                    |   |
| ⊳ 💇 Network adapters                                                                                                    | = |
| ⊿ - 🚯 Other devices                                                                                                    |   |
| 📠 Marvell 91xx Config ATA Device                                                                                                    |   |
| Iniversal Serial Bus (USB) Controller                                                                                                    |   |
| Processors                                                                                                    |   |
| b                                                                                                    |   |
| ⊳ - <mark>I</mark> III System devices                                                                                                    |   |
| a 📲 Universal Serial Bus controllers                                                                                                    |   |
| 🚽 🖣 FriendlyARM USB Download Driver                                                                                                    |   |
| 🟺 Intel(R) ICH10 Family USB Enhanced Host Controller - 3A3A                                                                                                    |   |
| 🏺 Intel(R) ICH10 Family USB Enhanced Host Controller - 3A3C                                                                                                    |   |
| 🟺 Intel(R) ICH10 Family USB Universal Host Controller - 3A34                                                                                                    |   |
| 🟺 Intel(R) ICH10 Family USB Universal Host Controller - 3A35                                                                                                    |   |
| 🟺 Intel(R) ICH10 Family USB Universal Host Controller - 3A36                                                                                                    |   |
| 🏺 Intel(R) ICH10 Family USB Universal Host Controller - 3A37                                                                                                    |   |
| 🏺 Intel(R) ICH10 Family USB Universal Host Controller - 3A38                                                                                                    |   |
| Intel(R) ICH10 Family USR Universal Host Controller - 3039                                                                                                    | - |

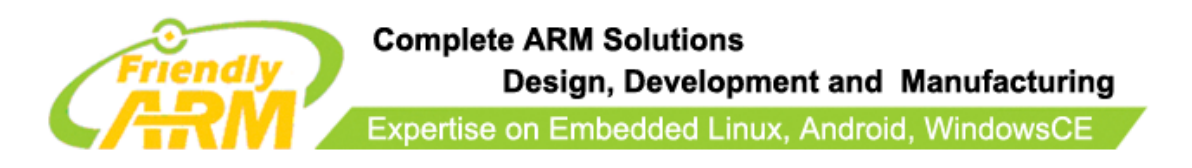

### 3.2 Superboot's Menu

| 🗞 ttyS0 - HyperTerminal                                                                                                    |
|----------------------------------------------------------------------------------------------------|
| File Edit View Call Transfer Help                                                                                                    |
|                                                                                                    |
| Freeing init memory: 1404K<br>yaffs: dev is 32505858 name is "mtdblock2" rw<br>yaffs: passed flags<br>"s3c6400_setup_sdhci_cfg_card: CTRL 2=c0004100, 3=00008080<br>mmc0: new high speed SDHC card at address 1234<br>mmcblk0: mmc0:1234 SA046 3.68 GiB<br>mmcblk0: p1<br>s3c6400_setup_sdhci_cfg_card: CTRL 2=c0004120, 3=808080800<br>###### FriendlyARM Superboot for 6410 ######<br>[f] Format the nand flash<br>[v] Download uboot.bin<br>[k] Download Linux/Android kernel<br>[y] Download root yaffs2 image<br>[u] Download root ubifs image<br>[a] Download Absolute User Application<br>[n] Download WinCE bootlogo<br>[w] Download WinCE NK.bin<br>[b] Boot the system<br>[s] Set the boot parameter of Linux<br>[d] Download and Run an Absolute User Application<br>[i] Version: 1051, RAM 256 MiB, NAND 256 MiB<br>Enter your Selection:_ |
| Connected 0:11:17 Auto detect 115200 8-N-1 SCROLL CAPS NUM Capture Print echo                                                                                                    |

Note: the above menu may subject to changes.

Item[f]: Format the Nand Flash. This command will delete all the data in it

Item[v]: Download a linux bootloader e.g. U-boot

Item[**k**]: Download a linux/Android kernel

Item[y]: Download an image of the yaffs2 file system

Item[u]: Download an image of the UBIFS file system

Item[a]: Download Absolute User Program (standalone program), usually it is a bin file,

such as uCos2.

Item[**n**]: Download a WinCE's bootloader Nboot

Item[1]: Download a WinCE's boot logo

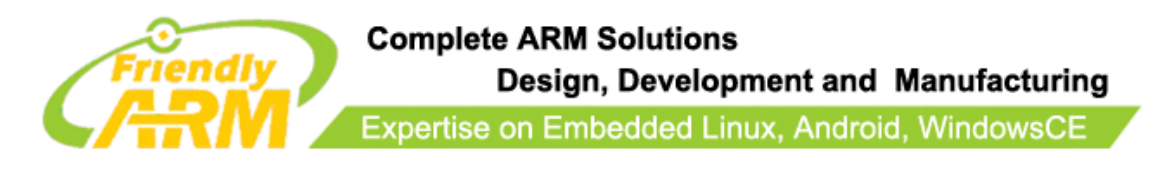

- Item[**w**]: Download an image of WinCE NK.bin
- Item[b]: Boot system, if the board is installed with either WinCE or Linux, it will load it
- Item[**s**]: Set boot parameters
- Item[d]: Download and run an Absolute User Program (standalone program)

Item[i]: Display Superboot's version and the NAND Flash's memory

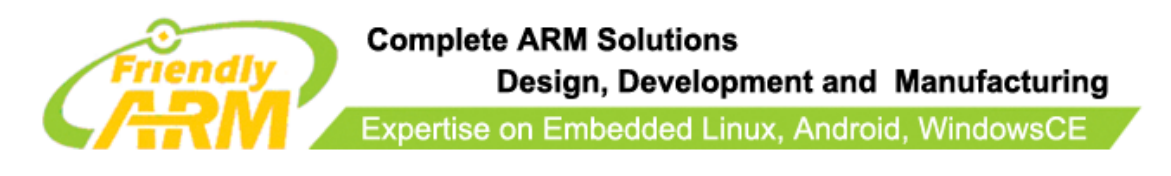

## **4** Play with Superboot

To run or install systems from an SD card which should have a Superboot some system files need to be copied to it. One of them is a configuration file named "FriendlyARM.ini". Let us experience rapid installation and running via some basic steps. The following steps are based on 4.3-inch systems. You need to adjust your steps for other systems accordingly.

### 4.1 Install WindowsCE

Note: by default all boards are preinstalled with Linux. We will now installWindowsCE6. Step1: copy the whole "images" directory into your SD card, double click to open the "images\FriendlyARM.ini" file, change "OS=Linux" to "OS=CE6", save it and insert this card into your Mini6410 board.

Note: after the whole images directory is copied into the SD card's root directory it will look like this:

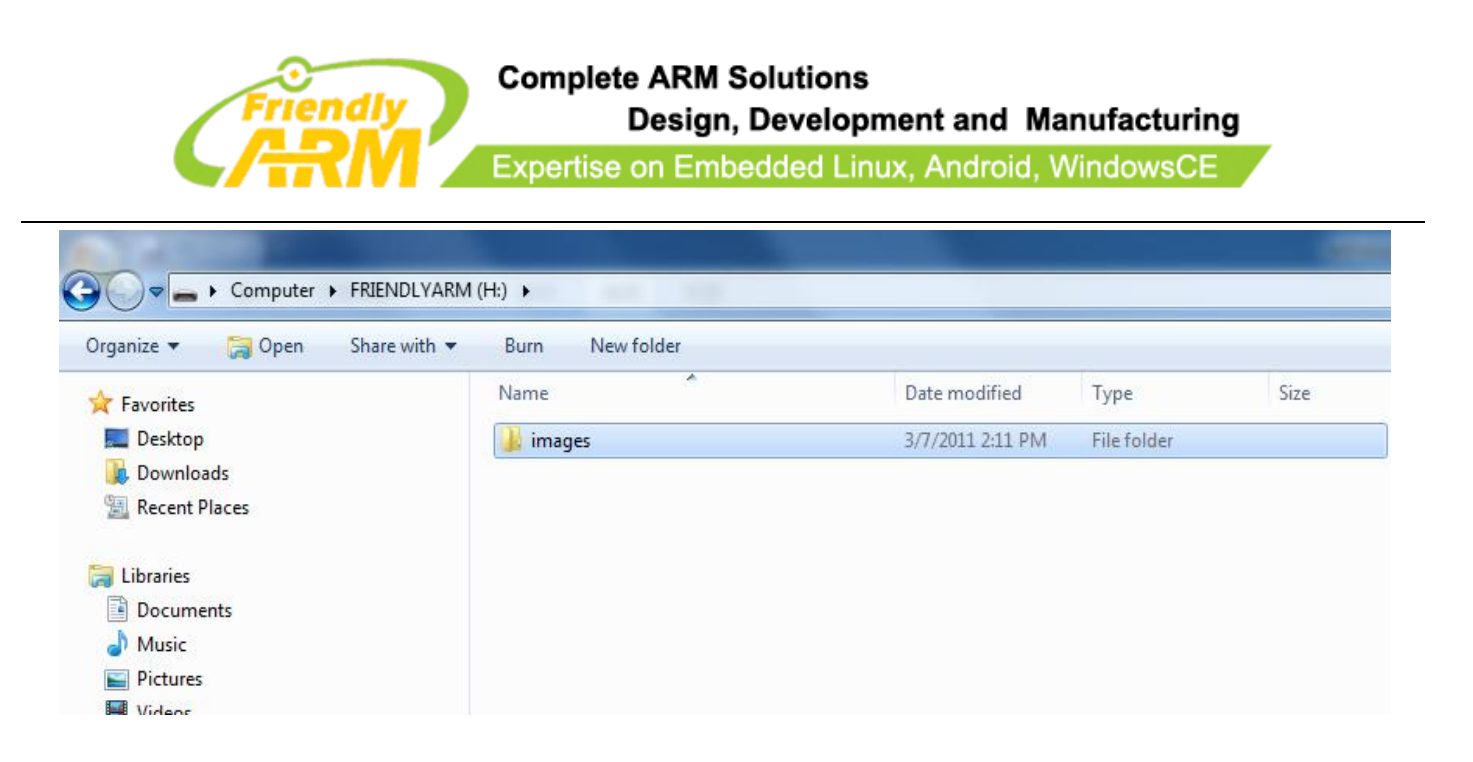

Step2: toggle S2 to the "SDBOOT" mode and insert your SD card

Step3: power on your board, you will hear a beep from the buzzer and LED4 will be flashing Step4: within few seconds you will notice that LED3, 2 and 1 begin to flash one by one until two beeps are heard and then all LEDs are on and round robin flashing. This indicates that burning is done. The whole process takes less than 20 seconds.

Step5: toggle S2 to the "NAND" mode, reboot the system and you will see WindowsCE is loading.

### 4.2 Install Android

Android is now very hot and you may want to give it a shot! Let us try it:

Step1: copy the whole "images" directory into your SD card, double click to open the "images\FriendlyARM.ini" file.

Step2: change "OS=CE6" to "OS=Android", save it and insert this card into your Mini6410

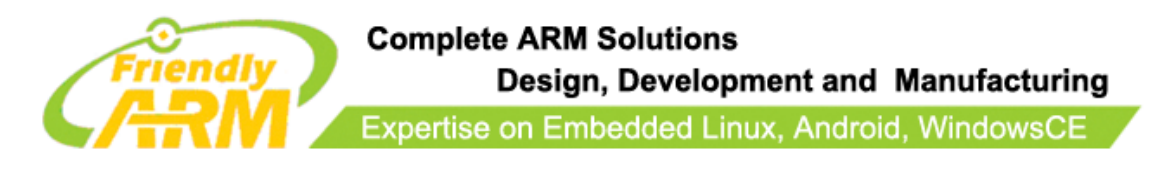

board. Toggle S2 to the "SDBOOT" mode

Step3: power on your board, the installation process begins with a beep and ends with two beeps. The whole process takes less than 60 seconds.

Step4: toggle S2 to the "NAND" mode, reboot the system and you will see Android is loading.

Note: if you hear continuous beeps or see all four LEDs flash simultaneously it is an indication that your spelling in the ini file may be wrong.

### 4.3 Restore Linux

Step1: copy the whole "images" directory into your SD card, double click to open the

"images\FriendlyARM.ini" file.

Step2: change "OS=Android" to "OS=Linux", save it and insert this card into your Mini6410

board. Toggle S2 to the "SDBOOT" mode

Step3: power on your board, the installation process begins with a beep and ends with two

beeps. Our Linux includes Qtopia-2.2.0, Qtopia4, QtE-4.7.0 and SMPlayer therefore the

image file is relatively large. The whole process takes about 1 minute.

Step4: toggle S2 to the "NAND" mode, reboot the system and you will see Linux is loading.

Note: if you hear continuous beeps or see all four LEDs flash simultaneously it is an

indication that your spelling in the ini file may be wrong.

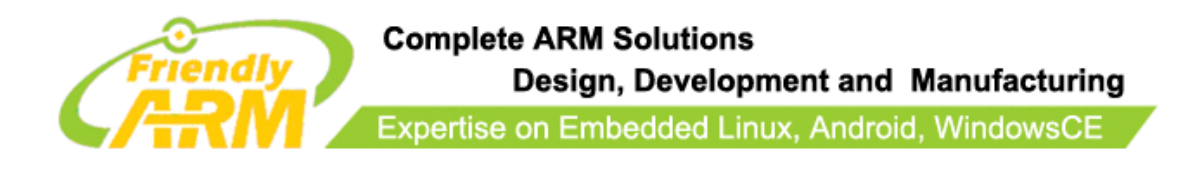

### 4.4 Run Ubuntu

Step1: open the "images\FriendlyARM.ini" file.

Step2: change "OS=Linux" to "OS=Ubuntu" and "Action=Install" to "Action=Run", save it and insert this card into your Mini6410 board. Toggle S2 to the "SDBOOT" mode Step3: power on your board, you will be able to play with Ubuntu. You can even modify its configurations and will not lose it unless you lose your card. And this will not damage the NAND Flash data either unless there are actions to operate the NAND Flash. Note: if you hear continuous beeps or see all four LEDs flash simultaneously it is an indication that your spelling in the ini file may be wrong.

### 4.5 About FriendlyARM.ini

The "FriendlyARM.ini" file is a configuration file for system installation and running

from SD card. Below is a table which lists the most commonly used setting options:

| Items          | Note: different systems may have different default                  |
|----------------|---------------------------------------------------------------------|
|                | settings                                                            |
| CheckOneButton | ="yes", users need to press any button before the system can reboot |
|                | completely after the system is reset,                               |
|                | = "No", system will reboot completely after it is reset. For mass   |
|                | burning this item is usually set to "No"                            |
| Action         | Set actions: Install/Run/Null                                       |
|                | Install – Install to the NAND Flash                                 |
|                | Run – Run from SD card                                              |
|                | Null – No action                                                    |

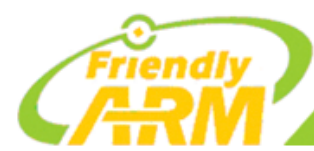

#### Complete ARM Solutions

Design, Development and Manufacturing

Expertise on Embedded Linux, Android, WindowsCE

|                                                                       | The default option is "Install"                                    |  |
|-----------------------------------------------------------------------|--------------------------------------------------------------------|--|
| OS                                                                    | Operating system to be loaded:                                     |  |
|                                                                       | Linux/WindowsCE6/Ubuntu/Android/UserBin;                           |  |
|                                                                       | "UserBin" means standalone programs or single file image such as   |  |
|                                                                       | uCos2 and Rt-Thread.                                               |  |
|                                                                       | The default option is "Linux"                                      |  |
| VerifyNandWrite                                                       | = "yes", system will verify after burning is done. This is more    |  |
|                                                                       | reliable ;                                                         |  |
|                                                                       | = "No", system will not verify, this takes less time.              |  |
|                                                                       | The default option is "No"                                         |  |
| StatusType                                                            | Status of the burning process: "LED", "Beeper" and "LED Beeper"    |  |
|                                                                       | The default option is "LED Beeper"                                 |  |
| Linux' image settings, they can contain directories, "/" or "\        | ···                                                                |  |
| Linux-BootLoader                                                      | Bootloader's image:                                                |  |
|                                                                       | e.g. Linux-BootLoader=Linux/u-boot_nand-ram256.bin (by default)    |  |
| Linux-Kernel                                                          | Linux kernel's image:                                              |  |
|                                                                       | e.g. Linux-BootLoader=Linux/zImage_n43 (by default)                |  |
| Linux-CommandLine                                                     | Linux booting parameters, different file systems require differed  |  |
|                                                                       | settings                                                           |  |
|                                                                       | for YAFFS2 recommended setting (this is also the default           |  |
|                                                                       | setting):                                                          |  |
|                                                                       | Linux-CommandLine = root=/dev/mtdblock2 rootfstype=yaffs2          |  |
|                                                                       | init=/linuxrc console=ttySAC0,115200                               |  |
|                                                                       | for UBIFS, recommended setting:                                    |  |
|                                                                       | Linux-CommandLine = root=ubi0:FriendlyARM-root ubi.mtd=2           |  |
|                                                                       | rootfstype=ubifs init=/linuxrc console=ttySAC0,115200              |  |
|                                                                       | running from SD card, you can go with the default setting          |  |
| Linux-RootFs-InstallImage                                             | Image for installation: yaffs2 / UBIFS                             |  |
|                                                                       | We define it as follows:                                           |  |
|                                                                       | The "img" extension is for yaffs2 images                           |  |
|                                                                       | The "ubi" extention is for UBIFS images                            |  |
|                                                                       | The "ext3" extention is for EXT3 images (only for running from the |  |
|                                                                       | SD card)                                                           |  |
|                                                                       | e.g. Linux-RootFs-RunImage=Linux/root-qtopia-qt4.img (by default)  |  |
| Linux-RootFs-RunImage                                                 | Image to be run from the SD card,                                  |  |
|                                                                       | e.g. Linux-RootFs-RunImage=Linux/root-qtopia-qt4.ext3 (by default) |  |
| WindowsCE6's image settings, they can contain directories, "/" or "\" |                                                                    |  |
| WindowsCE6-Bootloader                                                 | Bootloader's image:                                                |  |
|                                                                       | e.g.WindowsCE6\NBOOT_N43-RAM256.nb0 (by default)                   |  |

Address:Room 1701,Block A2, Longyuan Plaza, 549# Longkouxi Road, Guangzhou, China, 510640Website:<a href="http://www.arm9.net">http://www.arm9.net</a>Email:</a>capbily@163.comTel:<a href="http://www.arm9.net">+86-20-85201025</a>Fax:+86-20-85261505

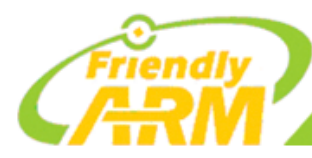

#### Complete ARM Solutions

Design, Development and Manufacturing

Expertise on Embedded Linux, Android, WindowsCE

| WindowsCE6-BootLogo                                               | Boot logo of WindowsCE6. This logo will be burned into the NAND       |
|-------------------------------------------------------------------|-----------------------------------------------------------------------|
|                                                                   | Flash. It can be a bmp file and the max size is 2M                    |
|                                                                   | e.g. WindowsCE6-BootLogo=WinowsCE6\BootLogo.bmp (by                   |
|                                                                   | default)                                                              |
| WindowsCE6-InstallImage                                           | Image for installation, it should be an NK.bin file e.g. :            |
|                                                                   | WindowsCE6-InstallImage=WindowsCE6\NK_N43.bin (by default)            |
| WindowsCE6-RunImage                                               | Image to be run from the SD card, it should to be an Nk.bin file,     |
|                                                                   | e.g. :WindowsCE6-RunImage=WindowsCE6\NK_N43.bin (by                   |
|                                                                   | default)                                                              |
| Ubuntu's image settings, they can contain directories, "/" or     | ······································                                |
| Note: users can burn a Ubuntu system as UBIFS into the NAND Flash | n or run it as ext3 from the SD card.                                 |
| Ubuntu-BootLoader                                                 | Bootloader's image                                                    |
|                                                                   | e.g. Linux-BootLoader=Linux/u-boot nand-ram256.bin (by default)       |
| Ubuntu-Kernel                                                     | Kernel image                                                          |
|                                                                   | e.g. Ubuntu-BootLoader=Ubuntu/uzImage N43 (by default)                |
| Ubuntu-CommandLine                                                | Ubuntu's booting parameters, different file systems require differed  |
|                                                                   | settings                                                              |
|                                                                   | • for UBIFS, recommended setting:                                     |
|                                                                   | Linux-CommandLine = root=ubi0:FriendlyARM-root ubi mtd=2              |
|                                                                   | rootfstype=ubifs init=/linuxrc console=ttySAC0.115200 (by default)    |
|                                                                   | • Torum from the SD card, users can go with the default               |
|                                                                   | setting                                                               |
| Ubuntu-RootFs-RunImage                                            | Image to be run from the SD card                                      |
|                                                                   | e.g. Ubuntu-RootFs-RunImage = Ubuntu/rootfs_ubuntu.ext3 (by           |
|                                                                   | default)                                                              |
| Android's image settings they can contain directories "/" o       | r "()"                                                                |
| Android-BootLoader                                                | Bootloader's image                                                    |
|                                                                   | e.g. Android-BootLoader=Android/u-boot_nand-ram256.bin (by            |
|                                                                   | default)                                                              |
| Android-Kernel                                                    | Kernel image                                                          |
|                                                                   | e.g. Android-BootLoader=Android/azImage, N43 (by default)             |
| Android-CommandI ine                                              | Android's booting parameters, different file systems require differed |
|                                                                   | settings                                                              |
|                                                                   | for vaffs2 recommended setting:                                       |
|                                                                   | Android-CommandLine = root=/dev/mtdblock2 rootfstype=yaffs2           |
|                                                                   | init=/linuxrc console=ttySAC0 115200                                  |
|                                                                   | for LIBIES recommended setting                                        |
|                                                                   | Android-CommandLine = root=ubi0·FriendlyARM-root ubi mtd=?            |
|                                                                   | rootfstype=ubifs init=/linuxrc console=ttySAC0 115200                 |
|                                                                   | 100113(ypc-uons mit-/muxic console-uyoAC0,115200                      |

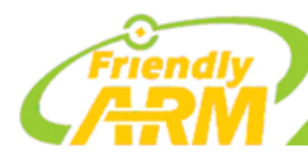

Complete ARM Solutions

Design, Development and Manufacturing

Expertise on Embedded Linux, Android, WindowsCE

|                                                                               | To run from the SD card, users can go with the default setting     |  |
|-------------------------------------------------------------------------------|--------------------------------------------------------------------|--|
| Android-RootFs-InstallImage                                                   | Image for installation: yaffs2/UBIFS                               |  |
|                                                                               | We define it as follows:                                           |  |
|                                                                               | The "img" extension is for yaffs2 images                           |  |
|                                                                               | The "ubi" extention is for UBIFS images                            |  |
|                                                                               | The "ext3" extention is for EXT3 images (only for running from the |  |
|                                                                               | SD card)                                                           |  |
|                                                                               | e.g. Android-RootFs-InstallImage = Android/rootfs_android.ubi (by  |  |
|                                                                               | default)                                                           |  |
| Android-RootFs-RunImage                                                       | Image to be run from the SD card                                   |  |
|                                                                               | e.g. Android-RootFs-RunImage = Android/rootfs_android.ext3 (by     |  |
|                                                                               | default)                                                           |  |
| Standalone program's image settings, they can contain directories, "/" or "\" |                                                                    |  |
| Note: in general standalone programs should have a RAM address for execution  |                                                                    |  |
| UserBin-Image                                                                 | Standalone program's image, it can be a bin or nb0 file;           |  |
|                                                                               | when "Action" is "Install", it will be burned into the initial     |  |
|                                                                               | address of the NAND Flash's Block0.                                |  |
| UserBin-StartAddress                                                          | When "Action" is "Run" the image will be loaded to the             |  |
|                                                                               | specified address of RAM                                           |  |

Notes:

1. Statements after "#" will not be executed by Superboot. Actually any character except key

words can be used to comment. Using "#" is just widely accepted

2. To prevent our Superboot from being illegally copied we make it a rule that the first line

of the ini file cannot be edited or deleted. It is:

#This line cannot be removed. by FriendlyARM(www.arm9.net)

Note: no space or any other character after the last ")" is allowed